# **Remove Volumes From Container**

### **Remove Volumes Via The Volume Media Inventory Window**

Select a Volume or range of Volumes (Shift+Click and or Ctrl+Click) from the inventory window to remove from container/s. Volumes assigned to different containers can be selected and removed at the same time, there is no need to select one container at a time.

| GazillaByte - Production | 📓 Inventory Q  | DR Strategies 🕌 | Data Clusters 🔟 Sin | nple Manag | ement 🛄 Uploaded Files 👔 | Donsignments      |          |
|--------------------------|----------------|-----------------|---------------------|------------|--------------------------|-------------------|----------|
| US01 - New York          | Volumes        |                 | Los Angeles D       | ata Center | LTO Cartridge            |                   |          |
| US02 - Los Angek         |                | C               | Treatleastic        | <b>F</b> 1 | Carting                  | Description       |          |
| ITO - ITO Cart           |                |                 | arget Location      | Flags      |                          | Description       |          |
| US03 - North Caro        | Enter text Y   | Enter text here | Y Enter text h Y    | En Y       | Enter text here          | Enter text here   | <u> </u> |
|                          | 000000L6       | GemTrac         |                     | Cn         |                          |                   |          |
|                          | 000001L6       | Library         |                     | Cn         |                          |                   |          |
|                          | 000002L6       | Offsite Vault   |                     | CnO        | Unassigned               |                   |          |
|                          | 000003L6       | Offsite Vault   |                     | CnNO       | US02.CONT.CONT001        | Friday Backup     |          |
|                          | 000004L6       | Offsite Vault   |                     | CnNO       | US02.CONT.CONT001        | Friday Backup     |          |
|                          | 000005L6       | Offsite Vault   |                     | CnNO       | US02.CONT.CONT001        | Friday Backup     |          |
|                          | 000006L6       | Offsite Vault   |                     | CnNO       | S US02.CONT.CONT001      | Monthly January   |          |
|                          | 000007L6       | Offsite Vault   |                     | CnO        |                          |                   |          |
|                          | 000008L6       | Gem Irac        |                     | Cn         |                          |                   |          |
|                          | 000009L6       | Library         |                     | CnN        |                          | Friday Backup     |          |
|                          | 000010L6       | Offsite Vault   |                     | CnO        |                          |                   |          |
|                          | 000011L6       | Library         | Offsite Vault       | CMn        |                          |                   |          |
|                          | 000012L6       | Library         | I Offsite Vault     | CMn        |                          |                   |          |
|                          | 000013L6       | Library         |                     | Cn         |                          |                   |          |
|                          | 000014L6       | Library         | Offsite Vault       | CMn        |                          |                   |          |
|                          | 000015L6       | GemTrac         |                     | Cn         |                          |                   |          |
|                          | 000016L6       | Gem Irac        | 20 m                | Cn         |                          |                   |          |
|                          | 000017L6       | Gemirac         | Library             | CMn        |                          |                   |          |
|                          | 000018L6       | GemTrac         | Library             | CMn        |                          |                   |          |
|                          | 000019L6       | Gemirac         | Library             | CMn        |                          |                   |          |
|                          | 00002016       | Gemirac         | Library             | CMn        |                          |                   | >        |
|                          | Total Items 26 | i3              |                     |            | Total Selected 1         | First Selection 4 | 4        |
|                          | Repositories   |                 |                     |            |                          |                   | 巖        |
|                          |                |                 | 160                 |            |                          |                   |          |
|                          | GemTrac        | Library         | Offsite Vault       |            |                          |                   |          |

Right click on the highlighted Volumes and select Special Operations > Modify > Assign to new/no container

Last update: 2025/01/21 2:07

| M TapeTrack TapeMaster™ (GazillaB | yte)             |                 |              |              |            |                                | _               |          |
|-----------------------------------|------------------|-----------------|--------------|--------------|------------|--------------------------------|-----------------|----------|
| File Administration Favorites To  | ools View Help   |                 |              |              |            |                                |                 |          |
| Customer Sites                    |                  |                 |              |              |            |                                |                 |          |
| Customer Filter                   |                  |                 |              |              |            |                                |                 |          |
| GazillaByte - Production          | 📓 Inventory Q DF | R Strategies 🕌  | Data Cluster | rs 🔟 Sim     | ple Manag  | gement 🛄 Uploaded Files        | 🗊 Consignments  |          |
| 🗤 💮 US01 - New York               | Volumes          |                 | Lo           | s Angeles Da | ata Center | LTO Cartridge                  |                 |          |
| US02 - Los Angek                  |                  |                 |              |              |            |                                |                 |          |
| CONT - Contai                     | ID Ci            | urrent Location | larget l     | Location     | Flags      | Container                      | Description     |          |
| ISO3 - North Caro                 | Enter text Y En  | iter text here  | P Enter te   | ext h Y      | En Y       | Enter text here                | Enter text here | <u> </u> |
|                                   | 000000L6         | GemTrac         |              |              | Cn         |                                |                 |          |
|                                   | 000001L6         | Library         |              |              | Cn         |                                |                 |          |
|                                   | 000002L6         | Offsite Vault   |              |              | CnO        | Unassigned                     |                 |          |
|                                   | 000003L6         | Offsite Vault   |              |              | CnNO       | US02.CONT.CONT001              | Friday Backup   |          |
|                                   | 000004L6         | Offsite Vault   |              |              | CnNO       | US02.CONT.CONT001              | Friday Backup   |          |
|                                   | 000005L6         | Offsite Vault   |              |              | CnNO       | US02.CONT.CONT001              | Friday Backup   |          |
|                                   | 00000ere         | Offsite Vault   |              |              | CnNO       | US02.CONT.CONT001              | Monthly January |          |
|                                   | 000007L6         | Offsite Vault   |              |              | CnO        |                                |                 |          |
|                                   | 000008L6         | Gem Irac        |              |              | Cn         |                                |                 |          |
|                                   | 000009L6         | Library         |              |              | CnN        |                                | Friday Backup   |          |
|                                   | 000010L6         | Offsite Vault   | 100.000      |              | CnO        |                                |                 |          |
|                                   | 00001116         | Library         | iiii Off     | site Vault   | CMn        |                                |                 |          |
|                                   | 000012L6         | Library         | a 0ff        | site Vault   | CMn        |                                |                 |          |
|                                   | 000013L6         | Library         | 100.000      |              | Cn         |                                |                 |          |
|                                   | 000014L6         | Library         | a 0ff        | site Vault   | CMn        |                                |                 |          |
|                                   | 000015L6         | Gem Irac        |              |              | Cn         |                                |                 |          |
|                                   | 000016L6         | Gem Irac        | -            |              | Cn         |                                |                 |          |
|                                   | 000017L6         | GemTrac         | Libr         | rary         | CMn        |                                |                 |          |
|                                   |                  | GemTrac         |              | rary         | CMn        |                                |                 |          |
|                                   | 00001916         | Gemirac         |              | ary          | CMn        |                                |                 | U        |
|                                   | <                | Gemirac         | Libr         | ary          | CMn        |                                |                 | >        |
|                                   | Total Items 263  |                 |              |              |            | Total Selected 4               | First Selection | 4        |
|                                   | Repositories     |                 |              |              |            |                                |                 | 110 H    |
|                                   |                  | att-Alls.       |              |              |            |                                |                 |          |
|                                   |                  |                 | 160          |              |            |                                |                 |          |
|                                   | GemTrac          | Library         | Offsite Vaul | t            |            |                                |                 |          |
|                                   |                  |                 |              |              |            |                                |                 |          |
|                                   |                  |                 |              |              |            |                                |                 |          |
| >                                 |                  |                 |              |              |            |                                |                 |          |
|                                   |                  |                 |              | Co           | onnection  | n 127.0.0.1 uses AES 256 bit e | ncryption       | 🕑 Tape   |

From the **Container Selection** window check the Select No Container checkbox at the top left. This will remove the displayed containers.

| Inter text here     Int     Int     Inter text here     Inter text here     Interex here     Inter tex here <th< th=""><th>arcode</th><th>Capac</th><th>tity</th><th>Used</th><th>Description</th><th></th></th<> | arcode            | Capac | tity  | Used | Description               |   |
|----------------------------------------------------------------------------------------------------|-------------------|-------|-------|------|---------------------------|---|
| US02.CONT.CONT001     0     4 <unresolved>       US01.CONT.CONT001     0     1     <unresolved>       US01.CONT.CONT002     0     0     <unresolved>       US01.CONT.CONT003     0     0     <unresolved>       US01.CONT.CONT004     0     0     <unresolved>       US01.CONT.CONT005     0     0     <unresolved>       US01.CONT.CONT006     0     0     <unresolved>       US01.CONT.CONT006     0     0     <unresolved>       US01.CONT.CONT007     0     0     <unresolved>       US01.CONT.CONT008     0     0     <unresolved>       US01.CONT.CONT009     0     0     <unresolved>       US01.CONT.CONT010     0     0     <unresolved></unresolved></unresolved></unresolved></unresolved></unresolved></unresolved></unresolved></unresolved></unresolved></unresolved></unresolved></unresolved>                                                                                                    | nter text here    | P Ent | P Ent | . 7  | Enter text here           | 7 |
| LS01.CONT.CONT001     0     1 <unresolved>       US01.CONT.CONT002     0     0     <unresolved>       US01.CONT.CONT003     0     0     <unresolved>       US01.CONT.CONT004     0     0     <unresolved>       US01.CONT.CONT005     0     0     <unresolved>       US01.CONT.CONT006     0     0     <unresolved>       US01.CONT.CONT007     0     0     <unresolved>       US01.CONT.CONT008     0     0     <unresolved>       US01.CONT.CONT009     0     <unresolved>     US01.CONT.CONT010       US01.CONT.CONT010     0     0     <unresolved></unresolved></unresolved></unresolved></unresolved></unresolved></unresolved></unresolved></unresolved></unresolved></unresolved>                                                                                                    | US02.CONT.CONT001 |       | 0     | 4    | <unresolved></unresolved> |   |
| V31.CONT.CONT002     0     0 <unresolved>       US01.CONT.CONT003     0     0     <unresolved>       US01.CONT.CONT004     0     0     <unresolved>       US01.CONT.CONT005     0     0     <unresolved>       US01.CONT.CONT006     0     0     <unresolved>       US01.CONT.CONT007     0     0     <unresolved>       US01.CONT.CONT008     0     0     <unresolved>       US01.CONT.CONT010     0     0     <unresolved>       US01.CONT.CONT010     0     0     <unresolved></unresolved></unresolved></unresolved></unresolved></unresolved></unresolved></unresolved></unresolved></unresolved>                                                                                                    | US01.CONT.CONT001 |       | 0     | 1    | <unresolved></unresolved> |   |
| US01.CONT.CONT003     0     0 <unresolved>       US01.CONT.CONT004     0     0     <unresolved>       US01.CONT.CONT005     0     0     <unresolved>       US01.CONT.CONT006     0     0     <unresolved>       US01.CONT.CONT007     0     0     <unresolved>       US01.CONT.CONT008     0     0     <unresolved>       US01.CONT.CONT009     0     0     <unresolved>       US01.CONT.CONT010     0     0     <unresolved></unresolved></unresolved></unresolved></unresolved></unresolved></unresolved></unresolved></unresolved>                                                                                                    | 1.CONT.CONT002    |       | 0     | 0    | <unresolved></unresolved> |   |
| US01.CONT.CONT004     0     0 <unresolved>       US01.CONT.CONT005     0     0     <unresolved>       US01.CONT.CONT006     0     0     <unresolved>       US01.CONT.CONT008     0     0     <unresolved>       US01.CONT.CONT009     0     0     <unresolved>       US01.CONT.CONT010     0     0     <unresolved>       US01.CONT.CONT010     0     0     <unresolved>       US01.CONT.CONT010     0     0     <unresolved></unresolved></unresolved></unresolved></unresolved></unresolved></unresolved></unresolved></unresolved>                                                                                                    | US01.CONT.CONT003 |       | 0     | 0    | <unresolved></unresolved> |   |
| US01.CONT.CONT005     0     0 <unresolved>       US01.CONT.CONT006     0     0     <unresolved>       US01.CONT.CONT007     0     0     <unresolved>       US01.CONT.CONT008     0     0     <unresolved>       US01.CONT.CONT009     0     0     <unresolved>       US01.CONT.CONT010     0     0     <unresolved>       US01.CONT.CONT010     0     0     <unresolved></unresolved></unresolved></unresolved></unresolved></unresolved></unresolved></unresolved>                                                                                                    | US01.CONT.CONT004 |       | 0     | 0    | <unresolved></unresolved> |   |
| US01.CONT.CONT00600 <unresolved>US01.CONT.CONT00800<unresolved>US01.CONT.CONT00900<unresolved>US01.CONT.CONT01000<unresolved></unresolved></unresolved></unresolved></unresolved>                                                                                                    | US01.CONT.CONT005 |       | 0     | 0    | <unresolved></unresolved> |   |
| US01.CONT.CONT007<br>US01.CONT.CONT008<br>US01.CONT.CONT009<br>US01.CONT.CONT010<br>0<br>0<br>0<br>0<br>0<br>0<br>0<br>0<br>0<br>0<br>0<br>0<br>0<br>0<br>0<br>0<br>0<br>0                                                                                                    | US01.CONT.CONT006 |       | 0     | 0    | <unresolved></unresolved> |   |
| US01.CONT.CONT008<br>US01.CONT.CONT009<br>US01.CONT.CONT010<br>0<br>0<br>0<br>0<br>0<br>0<br>0<br>0<br>0<br>0<br>0<br>0<br>0<br>0<br>0<br>0<br>0<br>0                                                                                                    | US01.CONT.CONT007 |       | 0     | 0    | <unresolved></unresolved> |   |
| US01.CONT.CONT010 0 0 <unresolved><br/>US01.CONT.CONT010 0 0 <unresolved></unresolved></unresolved>                                                                                                    | US01.CONT.CONT008 |       | 0     | 0    | <unresolved></unresolved> |   |
| US01.CONT.CONT010 0 0 <unresolved></unresolved>                                                                                                    | US01.CONT.CONT009 |       | 0     | 0    | <unresolved></unresolved> |   |
|                                                                                                    | US01.CONT.CONT010 |       | 0     | 0    | <unresolved></unresolved> |   |
|                                                                                                    |                   |       |       |      |                           |   |

Click **OK** to remove the Volumes from the assigned containers and exit back to the inventory window.

TapeMaster will now display the Volumes with no assigned containers.

Last update: 2025/01/21 master:remove\_volume\_container\_inventory https://rtfm.tapetrack.com/master/remove\_volume\_container\_inventory?rev=1637631516 22:07

| 🔟 TapeTrack TapeMaster™ (Gazilla | Byte)           |                  |          |               |            |                          | _                  | $\square$ $\times$ |
|----------------------------------|-----------------|------------------|----------|---------------|------------|--------------------------|--------------------|--------------------|
|                                  | Tools View Help |                  |          |               |            |                          |                    |                    |
| Customer Filter                  |                 |                  |          |               |            |                          |                    |                    |
| Carilla Data - Das dusting       |                 |                  |          |               |            |                          |                    |                    |
| GazillaByte - Production         | 📓 Inventory Q D | R Strategies 🛛 🕌 | Data Clu | ısters 🔟 Sim  | ple Manag  | jement 📃 Uploaded Fi     | les 🧊 Consignments |                    |
| US01 - New York                  |                 |                  |          |               |            |                          |                    | -                  |
| 📄 🍈 US02 - Los Angele            | Volumes         |                  |          | Los Angeles D | ata Center | LTO Cartnoge             |                    | in the second      |
| 🛍 CONT - Contai                  | ID Č            | urrent Location  | Targ     | et Location   | Flags      | Container                | Description        | ^                  |
| LTO - LTO Car                    | Enter text 🍸 E  | nter text here   | 🝸 Ente   | er text h 🍸   | En 🍸       | Enter text here          | Enter text here    | 7                  |
| 🗄 🗐 US03 - North Caro            | 💻 000000L6 🔲    | GemTrac          |          |               | Cn         | Unassigned               |                    |                    |
|                                  | 💻 000001L6 📓    | Library          |          |               | Cn         |                          |                    |                    |
|                                  | 💻 000002L6 🚟    | Offsite Vault    |          |               | CnO        |                          |                    |                    |
|                                  | 💻 000003L6 🚟    | Offsite Vault    |          |               | CnNO       |                          | Friday Backup      |                    |
|                                  | 💻 000004L6 🚟    | Offsite Vault    |          |               | CnNO       |                          | Friday Backup      |                    |
|                                  | 💭 000005L6 💥    | Offsite Vault    |          |               | CnNO       |                          | Friday Backup      |                    |
|                                  | 💻 000006L6 🚟    | Offsite Vault    |          |               | CnNO       |                          | Monthly January    |                    |
|                                  | 💭 000007L6 💥    | Offsite Vault    |          |               | CnO        |                          |                    |                    |
|                                  | 🔲 000008L6 🗍    | GemTrac          |          |               | Cn         |                          |                    |                    |
|                                  | 💭 000009L6      | Library          |          |               | CnN        |                          | Friday Backup      |                    |
|                                  | 💭 000010L6 🚟    | Offsite Vault    |          |               | CnO        |                          |                    |                    |
|                                  | 💭 000011L6      | Library          | - 👾 (    | Offsite Vault | CMn        |                          |                    |                    |
|                                  | 💭 000012L6      | Library          | - iii (  | Offsite Vault | CMn        |                          |                    |                    |
|                                  | 💭 000013L6      | Library          |          |               | Cn         |                          |                    |                    |
|                                  | 🔜 000014L6 📓    | Library          | - 👾 (    | Offsite Vault | CMn        |                          |                    |                    |
|                                  | 💭 000015L6 🔲    | GemTrac          |          |               | Cn         |                          |                    |                    |
|                                  | 💭 000016L6 🕅    | GemTrac          |          |               | Cn         |                          |                    |                    |
|                                  | 💭 000017L6      | GemTrac          | 1 🔊 I    | Library       | CMn        |                          |                    |                    |
|                                  | 💭 000018L6      | GemTrac          | 1 III I  | Library       | CMn        |                          |                    |                    |
|                                  | 💭 000019L6 🔲    | GemTrac          | i 🖉 🛛    | Library       | CMn        |                          |                    |                    |
|                                  | 000020L6 []     | GemTrac          | 10 I     | Library       | CMn        |                          |                    | ×                  |
|                                  | Total Items 263 |                  |          |               |            | Total Selected 4         | First Selection 4  |                    |
|                                  | Paparitarian    |                  |          |               |            |                          |                    | 2000               |
|                                  | Repositories    |                  |          |               |            |                          |                    | HBF.               |
|                                  |                 |                  |          | 0             |            |                          |                    |                    |
|                                  | GemTrac         | Library          | Officite | ©<br>∕ault    |            |                          |                    |                    |
|                                  | Gennac          | Library          | Unsite v | auit          |            |                          |                    |                    |
|                                  |                 |                  |          |               |            |                          |                    |                    |
| ~ )                              |                 |                  |          | <u>-</u> 0    | onnection  | n 127.0.0.1 uses AFS 256 | bit encryption     | ( Tan              |

## **Remove Volumes Via The Container Media Inventory Window**

#### **Purge Container Contents**

Right click on the Container you want to remove the Volumes from and select Special operations > Container > Purge.

Multiple Containers can be purged together by selecting them, using Shift+Click or Ctrl+Click, before right clicking and selecting Special operations > Container > Purge.

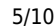

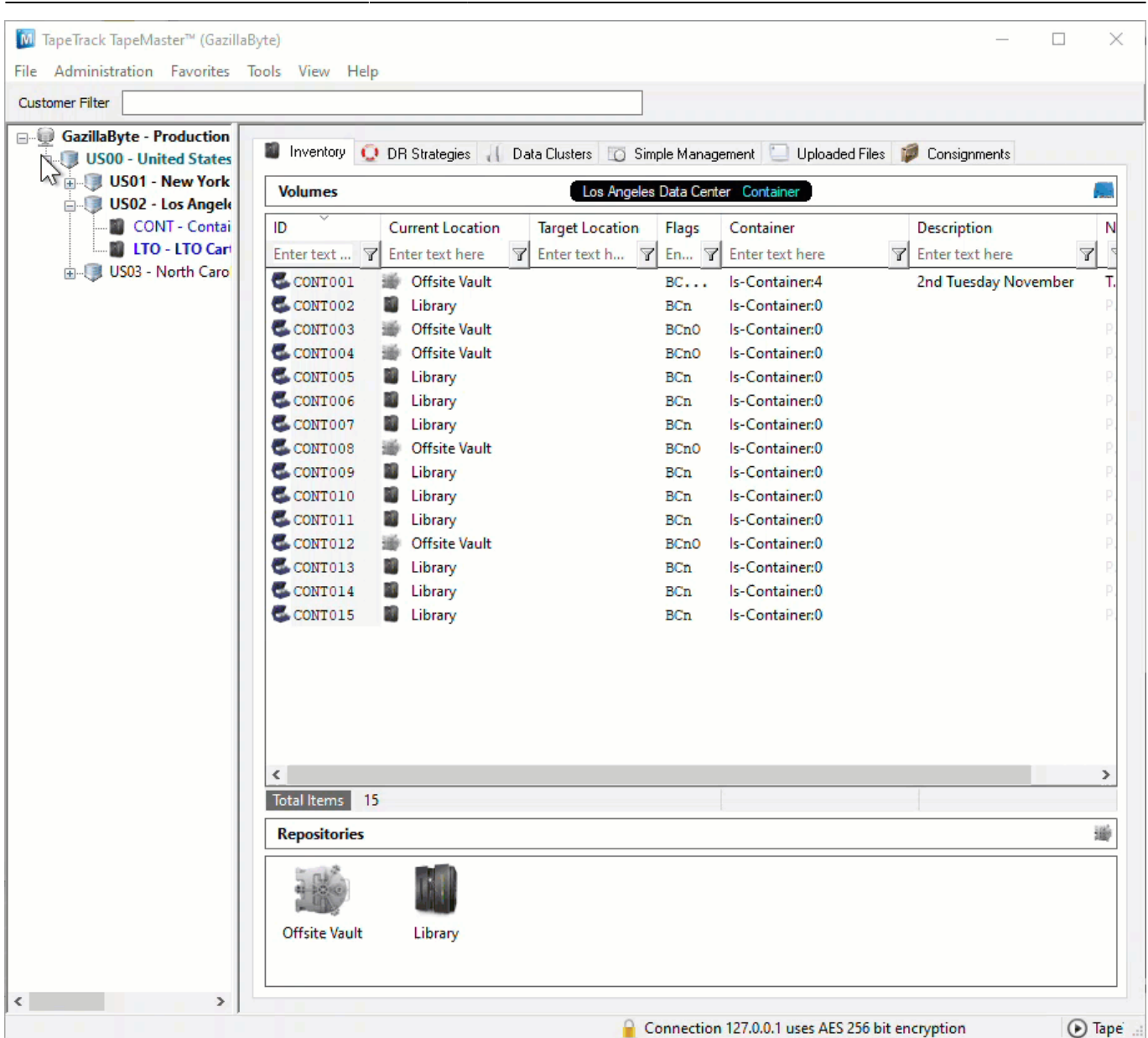

Then click Yes to **Confirm purge** popup.

| Confirm | Purge                                                                | $\times$ |
|---------|----------------------------------------------------------------------|----------|
| ?       | Are you sure you want to purge the 4 volumes from Container CONT001? |          |
|         | Yes No                                                               |          |

TapeMaster will now display the remaining Container contents, in this example as 0 as all Volumes were removed.

Last update: 2025/01/21 master:remove\_volume\_container\_inventory https://rtfm.tapetrack.com/master/remove\_volume\_container\_inventory?rev=1637631516 22:07

| GazillaByte - Production | Inventory 🚺    | DB Strategies J Da      | ta Clusters 🔽 Simple Manage | ement 🛄 Uploaded Fi | es 🗃 Consignments    |
|--------------------------|----------------|-------------------------|-----------------------------|---------------------|----------------------|
| US00 - United States     | Volumes        |                         | Los Angeles Data Cente      |                     | consignmento         |
| US02 - Los Angele        |                | о. н. к.                |                             |                     | <b>D</b>             |
| UTO - ITO Carl           |                | Current Location        | larget Location Flags       | Container           | Description          |
| ILLISO3 - North Caro     | Enter text Y   | Enter text here         | Enter text h Y En Y         | Enter text here     | Y Enter text here    |
|                          | CONT001        | Offsite Vault           | BC                          | ls-Container:0      | 2nd Tuesday November |
|                          | CONT002        | Library                 | BCn                         | ls-Container:0      |                      |
|                          | CONT003        | Offsite Vault           | BCnO                        | Is-Container:0      |                      |
|                          | CONT004        | Offsite Vault           | BCnO                        | ls-Container:0      |                      |
|                          | CONT005        | Library                 | BCn                         | Is-Container:0      |                      |
|                          | CONT006        | Library                 | BCn                         | Is-Container:0      |                      |
|                          | CONT007        | Library                 | BCn                         | Is-Container:0      |                      |
|                          | CONTOOS        | Uffsite Vault           | BCnO                        | Is-Container:0      |                      |
|                          | CONTOUS        | Library                 | BCn<br>BC-                  | Is-Container:0      |                      |
|                          | CONTOIN        |                         | BCII                        | Is-Container:0      |                      |
|                          | CONTOIL        | Ciffrary Officite Vault | BCn<br>BCn0                 | Is-Container:0      |                      |
|                          | CONT012        | Library                 | BCno                        | Is-Container:0      |                      |
|                          | CONTO14        | Library                 | BCn                         | Is-Container:0      |                      |
|                          | CONT014        | Library                 | BCn                         | Is-Container:0      |                      |
|                          |                |                         |                             |                     |                      |
|                          | <              |                         |                             |                     |                      |
|                          | Total Items 15 | i                       |                             | Total Selected 1    | First Selection 1    |
|                          | Repositories   |                         |                             |                     | Ĩ                    |
|                          | 5 (1)          |                         |                             |                     |                      |

#### **Remove Volumes Via The Container Properties Contents Tab**

Right click and select Properties, or double click, the required container.

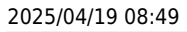

| Image: TapeTrack TapeMaster™ (Gazillate<br>File Administration Favorites T | lyte)<br>Tools View Help                        | - 0                                             | ×  |
|----------------------------------------------------------------------------|-------------------------------------------------|-------------------------------------------------|----|
| Customer Filter                                                            |                                                 |                                                 |    |
| GazillaByte - Production                                                   | Inventory Q DR Strategies ( Data Clusters O Sim | nple Management 📃 Uploaded Files 🧊 Consignments |    |
| US02 - Los Angele                                                          | Volumes Los Angeles                             | Data Center Container                           |    |
| CONT - Contai                                                              | ID Current Location Target Location             | Flags Container Description                     | N  |
| LTO - LTO Cart                                                             | Enter text 🍸 Enter text here 🍸 Enter text h 🍸   | En T Enter text here                            | V  |
| 🗄 🗐 US03 - North Caro                                                      | CONT001 Offsite Vault                           | BC Is-Container:4 2nd Tuesday November          | T. |
|                                                                            | CONT002                                         | BCn ls-Container:0                              | P. |
|                                                                            | 🚭 CONT003 📓 Offsite Vault                       | BCn0 Is-Container:0                             | P. |
|                                                                            | 🚭 CONT004 🛛 🗃 Offsite Vault                     | BCnO Is-Container:0                             | Ρ. |
|                                                                            | 🚭 CONT005 📲 Library                             | BCn ls-Container:0                              | P. |
|                                                                            | CONT006                                         | BCn ls-Container:0                              | Ρ. |
|                                                                            | CONT007                                         | BCn Is-Container:0                              | Ρ. |
|                                                                            | CONT008 📓 Offsite Vault                         | BCn0 Is-Container:0                             | Ρ. |
|                                                                            | CONT009 Elbrary                                 | BCn Is-Container:0                              | Ρ. |
|                                                                            | CONT010 📓 Library                               | BCn ls-Container:0                              | P. |
|                                                                            | CONT011 📓 Library                               | BCn Is-Container:0                              | Ρ. |
|                                                                            | 🚭 CONT012 📓 Offsite Vault                       | BCn0 ls-Container:0                             | Ρ. |
|                                                                            | CONT013 Elbrary                                 | BCn Is-Container:0                              | P. |
|                                                                            | CONT014 📓 Library                               | BCn ls-Container:0                              | Ρ. |
|                                                                            | CONT015 📓 Library                               | BCn Is-Container:0                              | P. |
|                                                                            |                                                 |                                                 | >  |
|                                                                            | Iotal Items 15                                  | lotal Selected First Selection                  |    |
|                                                                            | Repositories                                    |                                                 | Ú. |
|                                                                            | Offsite Vault Library                           |                                                 |    |
| < >>                                                                       |                                                 |                                                 |    |

Select the Container Contents tab.

Last update: 2025/01/21 master:remove\_volume\_container\_inventory https://rtfm.tapetrack.com/master/remove\_volume\_container\_inventory?rev=1637631516 22:07

| Aundules                                                                                                    | S 1 1                                                                                                    | VeriScore"                                                                                                    | DR Strategies                                                                                                    | ie Op     | otions   | Catalog | 6         | Contain | er Contents |
|----------------------------------------------------------------------------------------------------|----------------------------------------------------------------------------------------------------|----------------------------------------------------------------------------------------------------|----------------------------------------------------------------------------------------------------|-----------|----------|---------|-----------|---------|-------------|
| dentity                                                                                                    | 🛒 Target                                                                                                 | Location                                                                                                    | Current Location                                                                                                    | Scanned I | Location | / Notes | 18 Histor | у       | 🗍 Datase    |
| ∿5"<br>/olume Attribute                                                                                                    | es                                                                                                    |                                                                                                    |                                                                                                    |           |          |         |           |         |             |
| Customer-ID                                                                                                    |                                                                                                    | 11502                                                                                                    | Les Angeles Data Center                                                                                                    |           |          |         |           |         |             |
|                                                                                                    |                                                                                                    | 0302                                                                                                    | Los Angeles Data Center                                                                                                    |           |          |         |           |         |             |
| Media-ID                                                                                                    |                                                                                                    | CONT                                                                                                    | Container                                                                                                    |           |          |         |           |         |             |
| Volume-ID                                                                                                    | C                                                                                                    | ONT001                                                                                                    |                                                                                                    |           |          |         |           |         |             |
|                                                                                                    |                                                                                                    |                                                                                                    |                                                                                                    | CONT      | 001      |         |           |         |             |
| Indate St                                                                                                    | atistics                                                                                                 |                                                                                                    |                                                                                                    |           |          |         |           |         |             |
| Update Sta<br>When                                                                                                    | atistics                                                                                                 |                                                                                                    |                                                                                                    |           |          |         |           |         |             |
| Update Sta<br>Update Sta<br>Update                                                                                                    | atistics                                                                                                 | Tuesday, No                                                                                                    | vember 23, 2021 (0 days ag                                                                                                    | JO)       |          |         |           |         |             |
| Update Sta<br>When<br>Date<br>Time                                                                                                    | atistics                                                                                                 | Tuesday, No<br>10:51:41                                                                                                    | vember 23, 2021 (0 days ag                                                                                                    | 10)       |          |         |           |         |             |
| Update Sta<br>When<br>Date<br>Time<br>UTC Offe                                                                                                    | atistics                                                                                                 | Tuesday, No<br>10:51:41<br>600 minutes                                                                                                    | vember 23, 2021 (0 days ag                                                                                                    | jo)       |          |         |           |         |             |
| Update Sta<br>Umben<br>Date<br>Time<br>UTC Offs<br>Time at s                                                                                                    | atistics<br>set<br>source                                                                                | Tuesday, No<br>10:51:41<br>600 minutes<br>Tuesday, No                                                                                                    | vember 23, 2021 (0 days ag<br>vember 23, 2021 - 09:51:41                                                                                                    | jo)       |          |         |           |         |             |
| J Update Sta<br>When<br>Date<br>Time<br>UTC Offs<br>Time at s<br>Time Zor                                                                                            | atistics<br>set<br>source<br>ne                                                                          | Tuesday, No<br>10:51:41<br>600 minutes<br>Tuesday, No<br>AUS Eastem                                                                                          | vember 23, 2021 (0 days ag<br>vember 23, 2021 - 09:51:41<br>Standard Time                                                                                        | jo)       |          |         |           |         |             |
| Update Sta<br>When<br>Date<br>Time<br>UTC Offs<br>Time at s<br>Time Zor                                                                                              | atistics<br>set<br>source<br>ne                                                                          | Tuesday, No<br>10:51:41<br>600 minutes<br>Tuesday, No<br>AUS Eastern                                                                                         | vember 23, 2021 (0 days ag<br>vember 23, 2021 - <mark>09</mark> :51:41<br>Standard Time                                                                          | jo)       |          |         |           |         |             |
| Update Sta<br>When<br>Date<br>Time<br>UTC Offs<br>Time at s<br>Time Zor<br>From<br>Machine                                                                           | atistics<br>set<br>source<br>ne<br>Name                                                                  | Tuesday, No<br>10:51:41<br>600 minutes<br>Tuesday, No<br>AUS Eastem<br>127.0.0.1 (Ga                                                                         | vember 23, 2021 (0 days ag<br>vember 23, 2021 - 09:51:41<br>Standard Time<br>azillaByte)                                                                         | jo)       |          |         |           |         |             |
| Update Sta<br>When<br>Date<br>Time<br>UTC Offs<br>Time at s<br>Time Zor<br>From<br>Machine<br>Deta                                                                   | atistics<br>set<br>source<br>ne<br>Name<br>ails                                                          | Tuesday, No<br>10:51:41<br>600 minutes<br>Tuesday, No<br>AUS Eastem<br>127.0.0.1 (Ga                                                                         | vember 23, 2021 (0 days ag<br>vember 23, 2021 - 09:51:41<br>Standard Time<br>azillaByte)                                                                         | jo)       |          |         |           |         |             |
| Update Sta<br>When<br>Date<br>Time<br>UTC Offs<br>Time at s<br>Time Zor<br>From<br>Machine<br>Deta<br>Conn                                                           | atistics<br>set<br>source<br>ne<br>Name<br>sils<br>ection Count                                          | Tuesday, No<br>10:51:41<br>600 minutes<br>Tuesday, No<br>AUS Eastem<br>127.0.0.1 (Ga<br>613                                                                  | vember 23, 2021 (0 days ag<br>vember 23, 2021 - 09:51:41<br>Standard Time<br>azillaByte)                                                                         | jo)       |          |         |           |         |             |
| Update Sta<br>When<br>Date<br>Time<br>UTC Offs<br>Time at s<br>Time Zor<br>From<br>Machine<br>Deta<br>Conn<br>First (                                                | atistics<br>set<br>source<br>ne<br>Name<br>ails<br>connection<br>Connection                              | Tuesday, No<br>10:51:41<br>600 minutes<br>Tuesday, No<br>AUS Eastern<br>127.0.0.1 (Ga<br>613<br>Monday, Aug                                                  | vember 23, 2021 (0 days ag<br>vember 23, 2021 - 09:51:41<br>Standard Time<br>azillaByte)<br>ust 16, 2021 - 11:01:35                                              | jo)       |          |         |           |         |             |
| Update Sta<br>When<br>Date<br>Time<br>UTC Offs<br>Time at s<br>Time Zor<br>From<br>Machine<br>First 0<br>Last 0                                                      | atistics<br>set<br>source<br>ne<br>Name<br>ails<br>section Count<br>Connection<br>Connection             | Tuesday, No<br>10:51:41<br>600 minutes<br>Tuesday, No<br>AUS Eastem<br>127.0.0.1 (Ga<br>613<br>Monday, Aug<br>Tuesday, No                                    | vember 23, 2021 (0 days ag<br>vember 23, 2021 - 09:51:41<br>Standard Time<br>azillaByte)<br>ust 16, 2021 - 11:01:35<br>vember 23, 2021 - 10:34:34                | jo)<br>I  |          |         |           |         |             |
| Update Sta<br>When<br>Date<br>Time<br>UTC Offs<br>Time at s<br>Time Zor<br>From<br>Machine<br>Deta<br>Conn<br>First (<br>Last<br>Interface                           | atistics<br>set<br>source<br>ne<br>Name<br>ails<br>ection Count<br>Connection                            | Tuesday, No<br>10:51:41<br>600 minutes<br>Tuesday, No<br>AUS Eastem<br>127.0.0.1 (Ga<br>613<br>Monday, Aug<br>Tuesday, No<br>Tape Track T                    | vember 23, 2021 (0 days ag<br>vember 23, 2021 - 09:51:41<br>Standard Time<br>azillaByte)<br>ust 16, 2021 - 11:01:35<br>vember 23, 2021 - 10:34:34<br>japeMaster  | jo)<br>I  |          |         |           |         |             |
| Update Sta<br>When<br>Date<br>Time<br>UTC Offs<br>Time at s<br>Time Zor<br>From<br>Machine<br>Deta<br>Conn<br>First (<br>Last<br>Interface<br>Operating              | atistics<br>set<br>source<br>ne<br>Name<br>ails<br>lection Count<br>Connection<br>Connection<br>g System | Tuesday, No<br>10:51:41<br>600 minutes<br>Tuesday, No<br>AUS Eastem<br>127.0.0.1 (Ga<br>613<br>Monday, Aug<br>Tuesday, No<br>Tape Track T<br>Windows         | vember 23, 2021 (0 days ag<br>vember 23, 2021 - 09:51:41<br>Standard Time<br>azillaByte)<br>ust 16, 2021 - 11:01:35<br>vember 23, 2021 - 10:34:34<br>apeMaster   | Jo)       |          |         |           |         |             |
| Update Sta<br>When<br>Date<br>Time<br>UTC Offs<br>Time at s<br>Time Zor<br>From<br>Machine<br>Deta<br>Conn<br>First (<br>Last (<br>Interface<br>Operating<br>As      | atistics<br>set<br>source<br>ne<br>Name<br>ails<br>lection Count<br>Connection<br>Connection<br>g System | Tuesday, No<br>10:51:41<br>600 minutes<br>Tuesday, No<br>AUS Eastem<br>127.0.0.1 (Ga<br>613<br>Monday, Aug<br>Tuesday, No<br>Tape Track T<br>Windows         | vember 23, 2021 (0 days ag<br>vember 23, 2021 - 09:51:41<br>Standard Time<br>azillaByte)<br>ust 16, 2021 - 11:01:35<br>vember 23, 2021 - 10:34:34<br>ape Master  | Jo)       |          |         |           |         |             |
| Update Sta<br>When<br>Date<br>Time<br>UTC Offs<br>Time at s<br>Time Zor<br>From<br>Machine<br>Deta<br>Conn<br>First (<br>Last (<br>Interface<br>Operating<br>User-ID | atistics<br>set<br>source<br>ne<br>Name<br>ails<br>ection Count<br>Connection<br>Connection<br>g System  | Tuesday, No<br>10:51:41<br>600 minutes<br>Tuesday, No<br>AUS Eastem<br>127.0.0.1 (Ga<br>613<br>Monday, Aug<br>Tuesday, No<br>Tape Track T<br>Windows<br>doco | vember 23, 2021 (0 days ag<br>vember 23, 2021 - 09:51:41<br>Standard Time<br>azillaByte)<br>ust 16, 2021 - 11:01:35<br>vember 23, 2021 - 10:34:34<br>jape Master | jo)       |          |         |           |         |             |

Select the required Volumes from the displayed list, right-click highlighted Volumes and click Remove From Container and Save to close window.

| Attributes        |               | -                |       | oounnou coouron | 110103  |       |                  |
|-------------------|---------------|------------------|-------|-----------------|---------|-------|------------------|
| N                 | VeriScore""   | <b>DR</b> Strate | gies  | Options         | Catalog | S Cor | itainer Contents |
| olume             | Repository    | Next Move        | Flags | Description     |         |       |                  |
| US02.LTO.000003L6 | Offsite Vault | Permanent        | CnNO  | Friday Backup   |         |       |                  |
| US02.LTO.000004L6 | Offsite Vault | Permanent        | CnNO  | Friday Backup   |         |       |                  |
| US02.LTO.000005L6 | Offsite Vault | Permanent        | CnNO  | Friday Backup   |         |       |                  |
| US02.LTO.000006L6 | Offsite Vault | Permanent        | CnNO  | Monthly January |         |       |                  |
|                   |               |                  |       |                 |         |       |                  |
|                   |               |                  |       |                 |         |       |                  |
|                   |               |                  |       |                 |         |       |                  |
|                   |               |                  |       |                 |         |       |                  |
|                   |               |                  |       |                 |         |       |                  |
|                   |               |                  |       |                 |         |       |                  |
|                   |               |                  |       |                 |         |       |                  |
|                   |               |                  |       |                 |         |       |                  |
|                   |               |                  |       |                 |         |       |                  |
|                   |               |                  |       |                 |         |       |                  |
|                   |               |                  |       |                 |         |       |                  |
|                   |               |                  |       |                 |         |       |                  |
| otal Items 4      |               |                  |       |                 |         |       |                  |

TapeMaster will now display the remaining Container contents, in this example as 0 as all Volumes were removed.

Last update: 2025/01/21 2025/01/21 20207

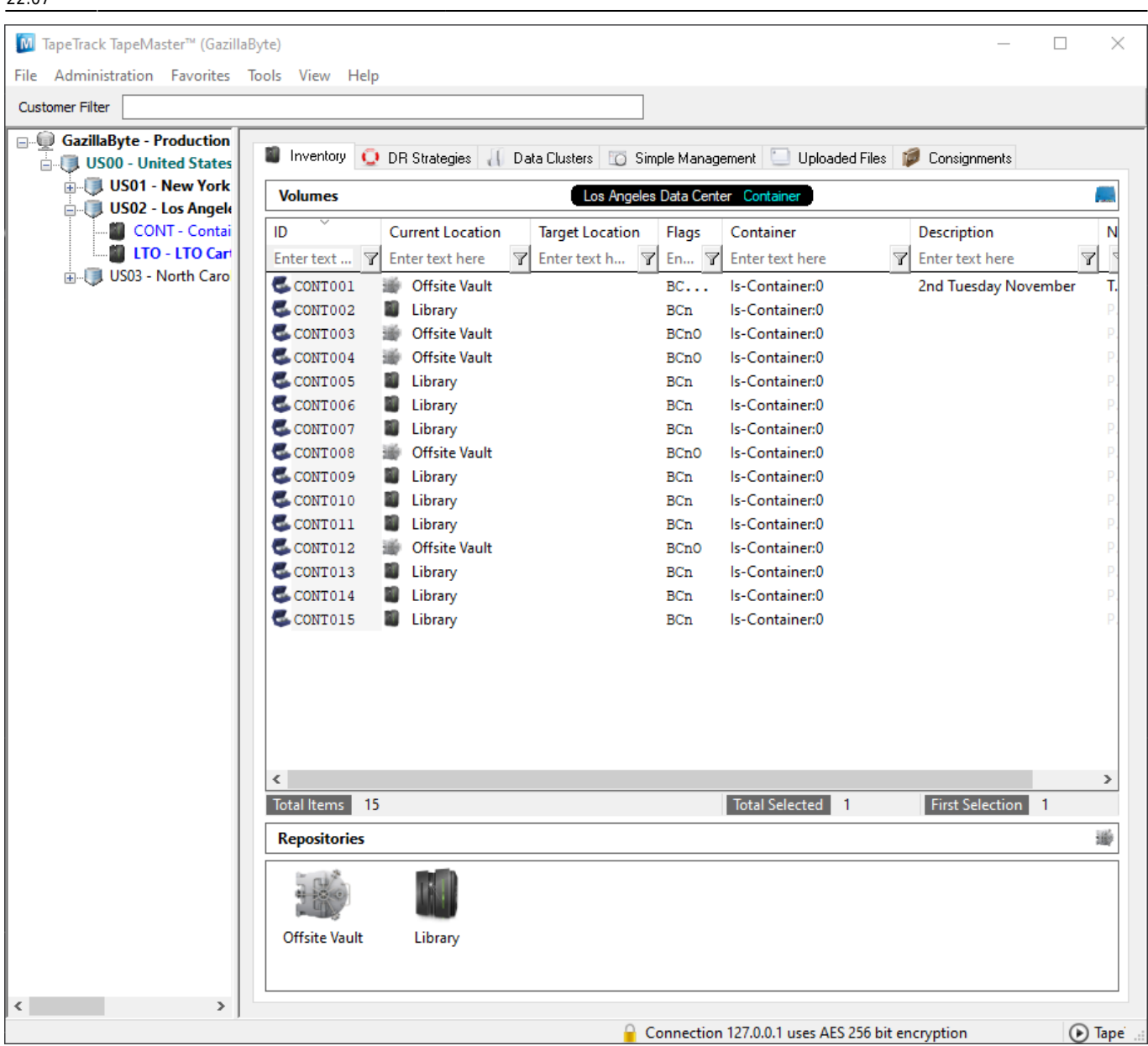

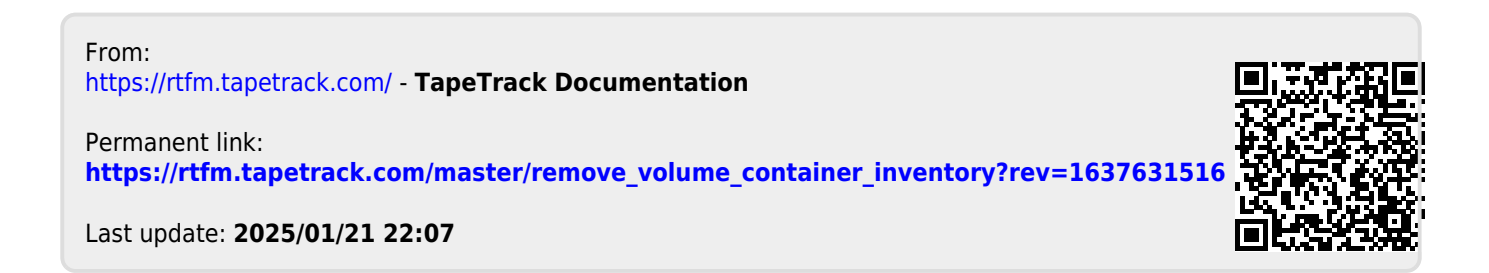